# Win10系统安装、升级教程

### 一、数据备份

(一) IP 地址备份

首先查看本机 IP 地址是否为自动获取,如果自动获取的,点击确定即可。 如果本机 IP 有静态地址,记录地址,等到升级完系统后,再把地址编辑上即可。

查看本机 IP 地址是否为自动获取:

【控制面板】—【网络和 Internet】—【网络和共享中心】—【更改适配器设置】,然后右键点击【本地连接】—【属性】—双击【Internet 协议版本 4(TCP/IPv4)】

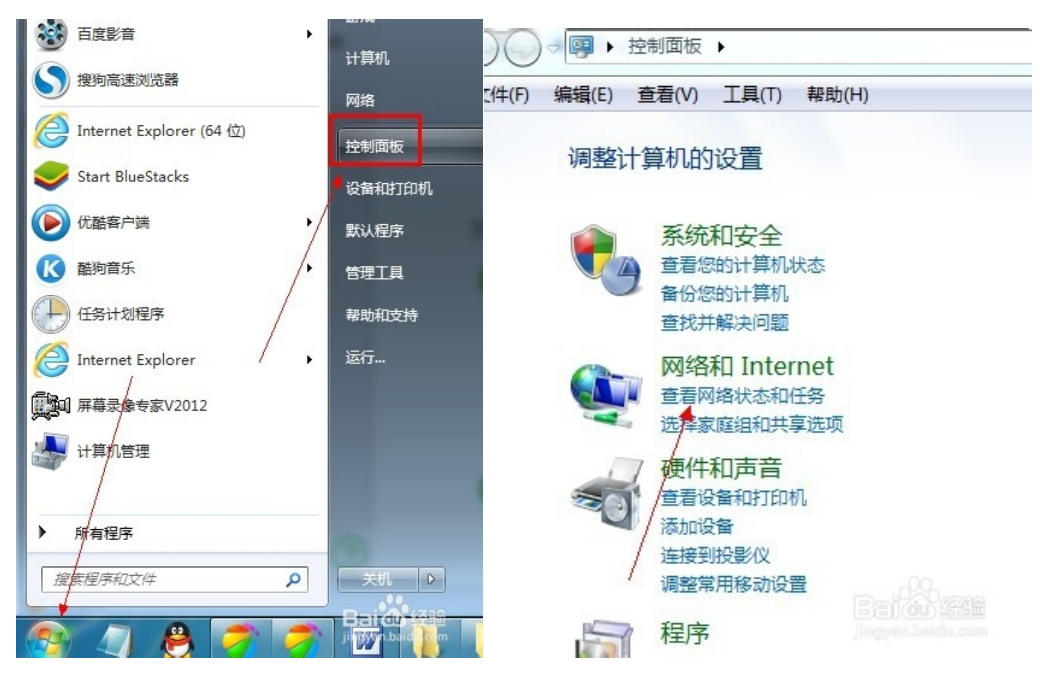

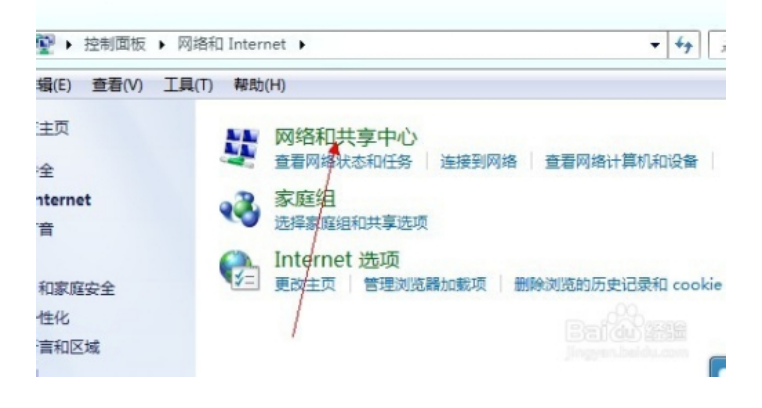

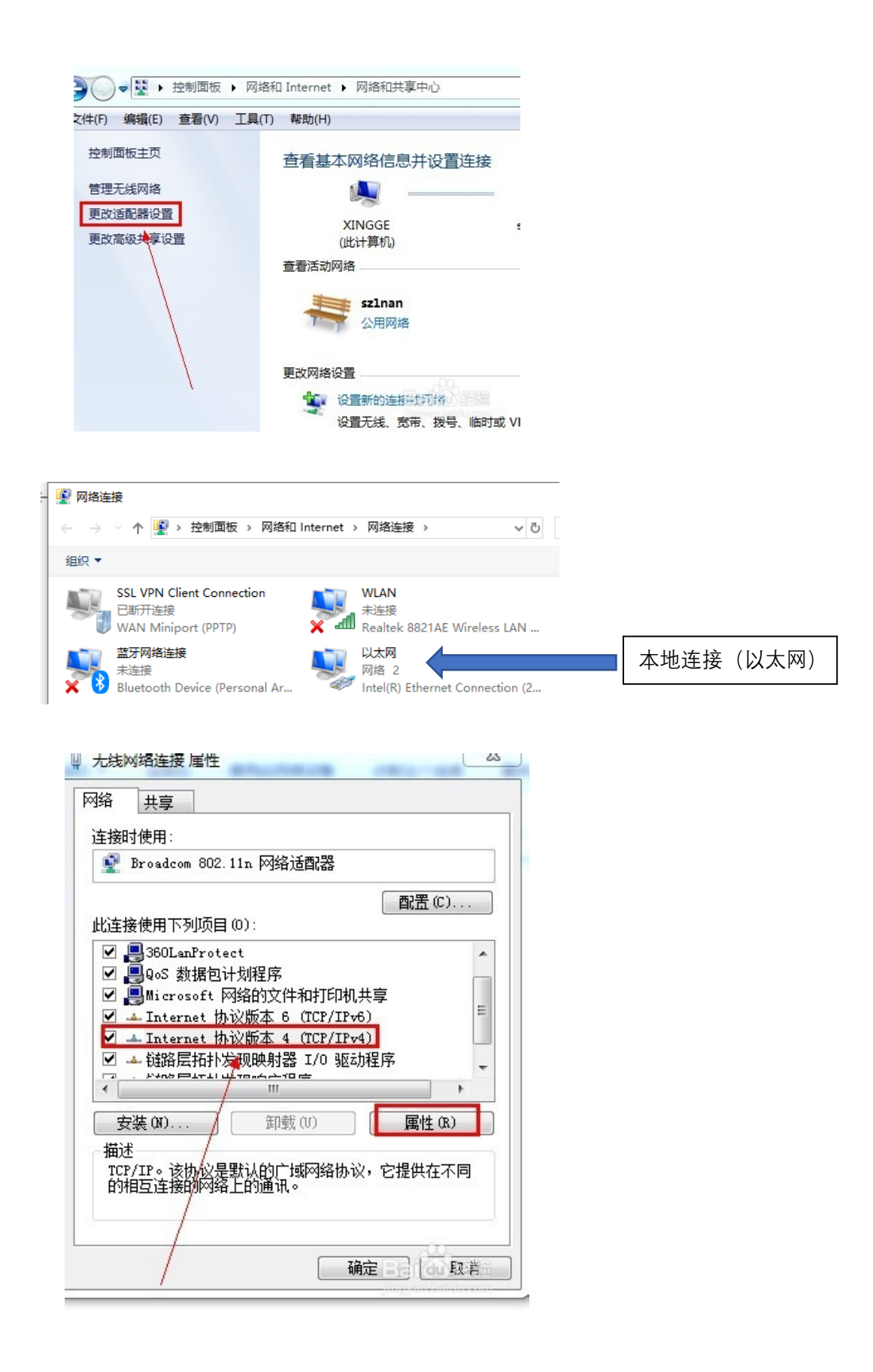

| Internet 协议版本 4 (TCP/IPv4) 属性                                                    | ×                                                                                                    |
|----------------------------------------------------------------------------------|----------------------------------------------------------------------------------------------------|
| 常规 备用配置                                                                          |                                                                                                    |
| 如果网络支持此功能,则可以获取自动指派的 IP 设置。否则,你需要<br>格系统管理员处获得适当的 IP 设置。                         | 从网<br>Internet 协议版本 4 (TCP/IPv4) 犀性 省 送                                                                  |
| <ul> <li>● 自动获得 IP 地址(Q)</li> <li>● 使用可用面(用 地址(S):</li> <li>IP 地址(C):</li> </ul> | 常规<br>如果网络支持此功能,则可以获取自动指派的 IP 设置。否则,<br>您需要从网络系统管理员处获得适当的 IP 设置。                                         |
| 子 阿拖码 (U): · · · · · · · · · · · · · · · · · · ·                                 | <ul> <li>● 自动获得 IP 地址(0)</li> <li>● 使用下面的 IP 地址(S):</li> <li>IP 地址(I):</li> <li>192,168,1,109</li> </ul> |
| <ul> <li>● 自动获得 DNS 服务器地址(B)</li> <li>&gt; (使用下面的 DNS 服务器地址(E):</li> </ul>       | 子阿掩码(0): 255.255.255.0<br>默认问关(0):                                                                       |
| 首选 DNS 服务器(2):            备用 DNS 服务器(A):                                         | <ul> <li>自动获得 DBS 服务器地址(B)</li> <li>●使用下面的 DBS 服务器地址(C):</li> <li>首法 DBS 服务器(P):</li> </ul>              |
| □退出时验证设置(L) <b>高级</b> (                                                          | 公…         通用 DNS 服务器(A):            週出目15008(A):            週出目15008(A):                                |
| 确定                                                                               | 取満                                                                                                    |

图: 自动获取状态

图: 有静态地址

(二) 360 浏览器收藏夹备份(如有需要可进行备份)

打开 360 浏览器,点击【收藏】(旁边的小三角)——【导入/导出】——【导 出至 HTML 文件】,保存在除 C 盘外的其它盘内。

系统升级完成后,打开 360 浏览器,点击【收藏】——【导入/导出】—— 【从 HTML 文件导入】,选择之前导出保存的文件,导入即可。 参考网址:

https://www.360kuai.com/pc/91debc9bc2b016f0e?cota=4&tj\_url=xz&sign=360\_57c3 bbd1&refer\_scene=so\_1

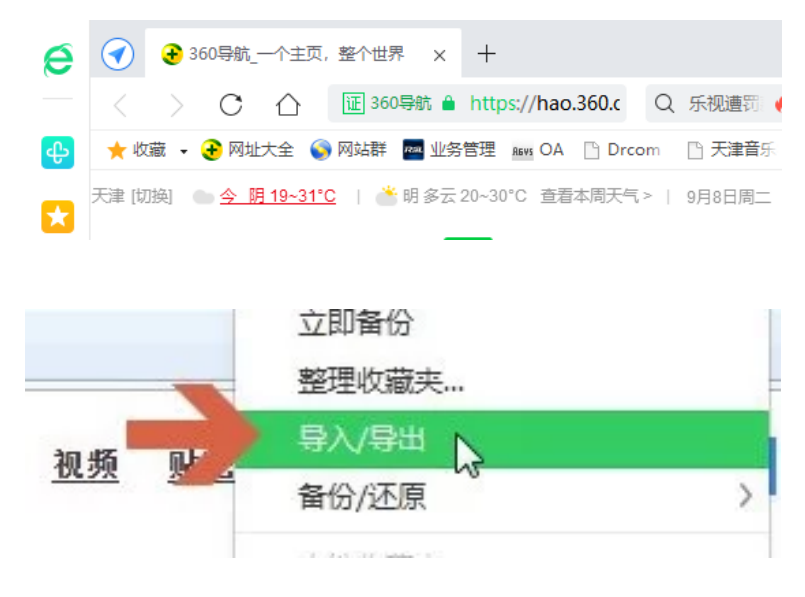

| 导入收藏夹      | ■导出收藏夹     |  |  |  |
|------------|------------|--|--|--|
| 😂 从IE浏览器导入 | 😔 导出至IE浏览器 |  |  |  |
| ✓ 从其他浏览器导入 | 导出至HTML文件  |  |  |  |
| 从HTML文件导入  |            |  |  |  |
|            |            |  |  |  |

### (三) C 盘数据备份

C 盘数据主要指桌面文件的备份,拷贝到除 C 盘外其他盘即可。

## 二、Win10 安装

#### (一) Win10 安装

在需要重装 window10 电脑上插入 U 盘, 开机之后狂按 F12 或 F11 或 Delete 等快捷键, 不同电脑启动键不同, 在弹出的启动项选择框中, 选择识别到的 U 盘选项。

如果计算机是 UEFI 启动项,如果有 UEFI 的项,回车点击【UEFI:】。 如果计算机是 legacy mbr 启动项,回车点击【USB:】。

| Q U盘启动快捷键查询 |      |         |      |              | × Q U盘启动快捷键查询 × |          |      |        |      |        |      |
|-------------|------|---------|------|--------------|-----------------|----------|------|--------|------|--------|------|
| 1 组装        | 电脑   | 口品牌     | 記本   | □ 品牌台        | 动式机             | 1 组装电    | .116 | □ 品牌   | 笔记本  | 口 品牌   | 台式机  |
| 笔记本品牌       | 启动按键 | 笔记本品牌   | 启动按键 | 笔记本品牌        | 启动按键            | 品牌台式电脑   | 启动按键 | 品牌台式电脑 | 启动按键 | 品牌台式电脑 | 启动按键 |
| 联想笔记本       | F12  | 三星笔记本   | F12  | 技嘉笔记本        | F12             | 联想台式电脑   | F12  | 海尔台式电脑 | F12  |        |      |
| 宏基笔记本       | F12  | IBM笔记本  | F12  | Gateway笔记本   | F12             | 惠普台式电脑   | F12  | 明基台式电脑 | F8   |        |      |
| 华硕笔记本       | ESC  | 富士通笔记本  | F12  | eMachines笔记本 | F12             | 宏基台式电脑   | F12  |        |      |        |      |
| 惠普笔记本       | F9   | 海尔笔记本   | F12  | 索尼笔记本        | ESC             | 戴尔台式电脑   | ESC  |        |      |        |      |
| 联想Thinkpad  | F12  | 方正笔记本   | F12  | 苹果笔记本        | 长按option键       | 神舟台式电脑   | F12  |        |      |        |      |
| 戴尔笔记本       | F12  | 清华同方笔记本 | F12  |              |                 | 华硕台式电脑   | F8   |        |      |        |      |
| 神舟笔记本       | F12  | 微星笔记本   | F11  |              |                 | 方正台式电脑   | F12  |        |      |        |      |
| 东芝笔记本       | F12  | 明基笔记本   | F9   |              |                 | 清华同方台式电脑 | F12  |        |      |        |      |

#### 图: 查看不同电脑启动键

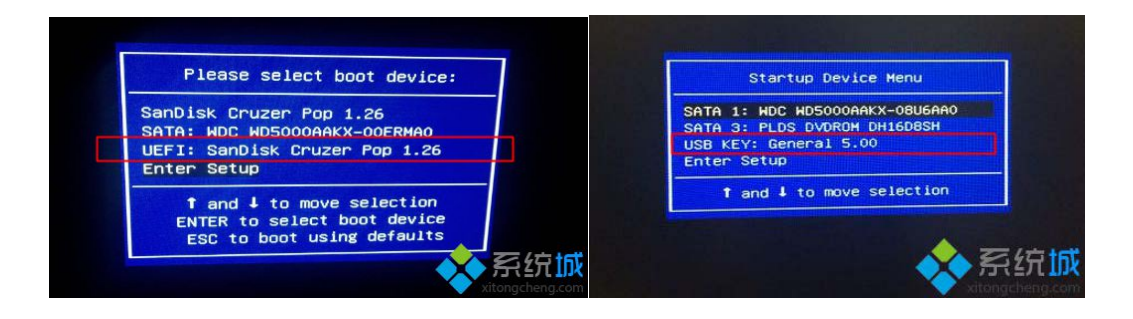

启动之后,显示图下这个界面,按↓方向键选择【02 大白菜 WIN8 PE 高级版】,回车,进入 PE 系统。

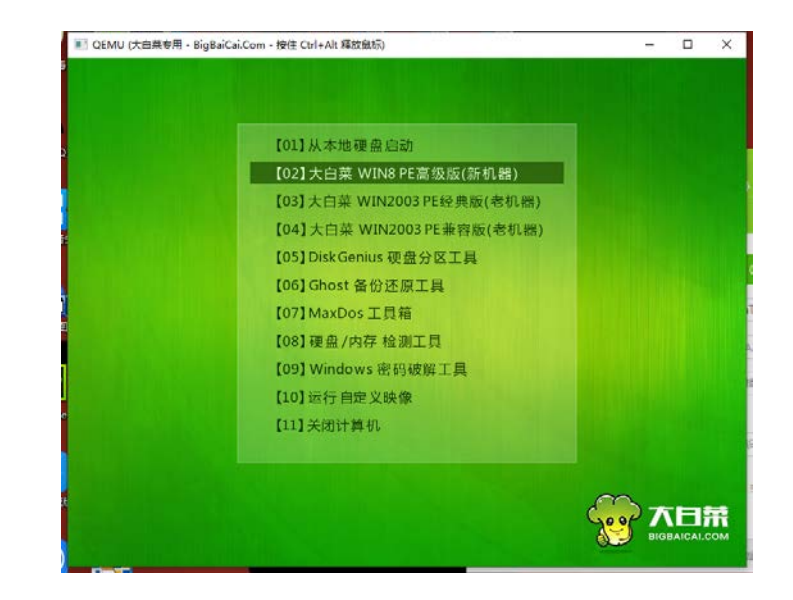

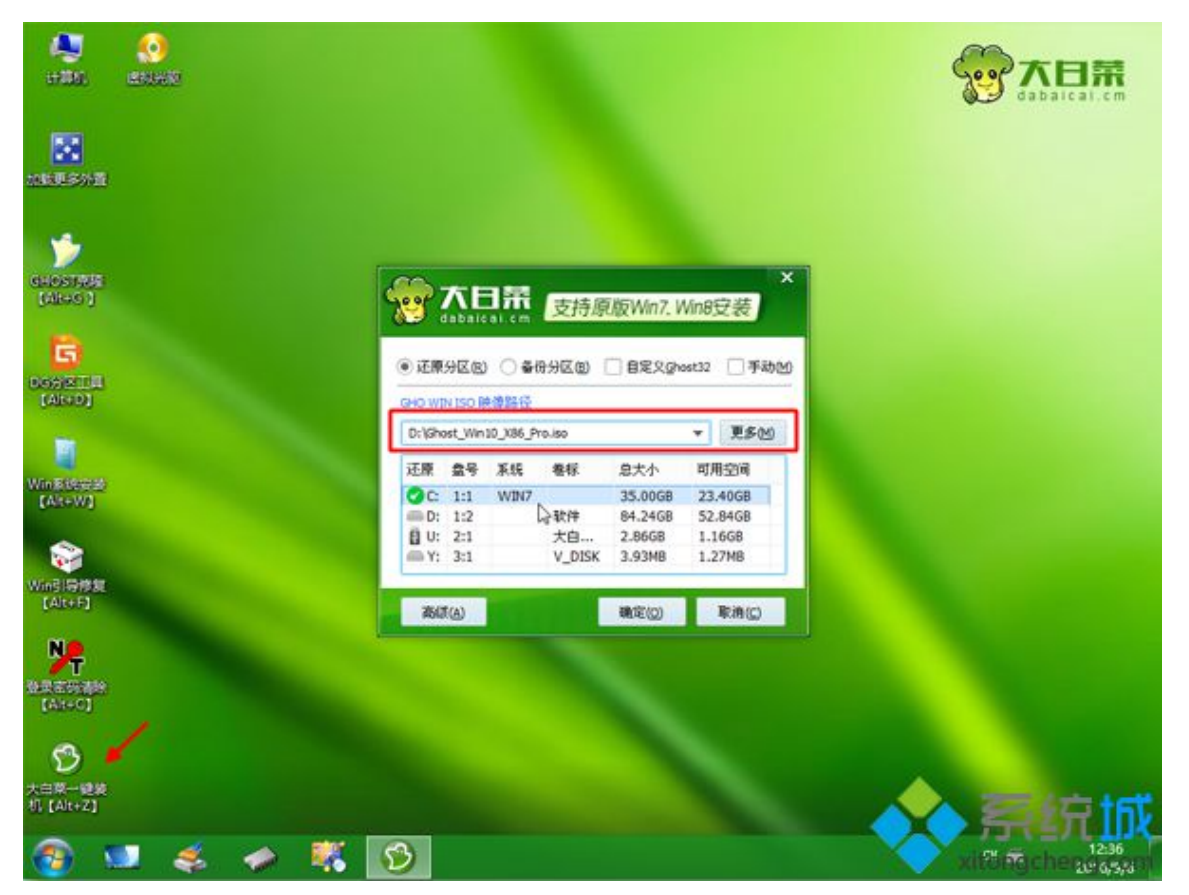

转到这个界面,执行 win10 系统安装到 C 盘的过程,等待进度条执行完成, 一般 10 分钟左右,完成之后会自动重启进入到 Win10 初始设置画面。

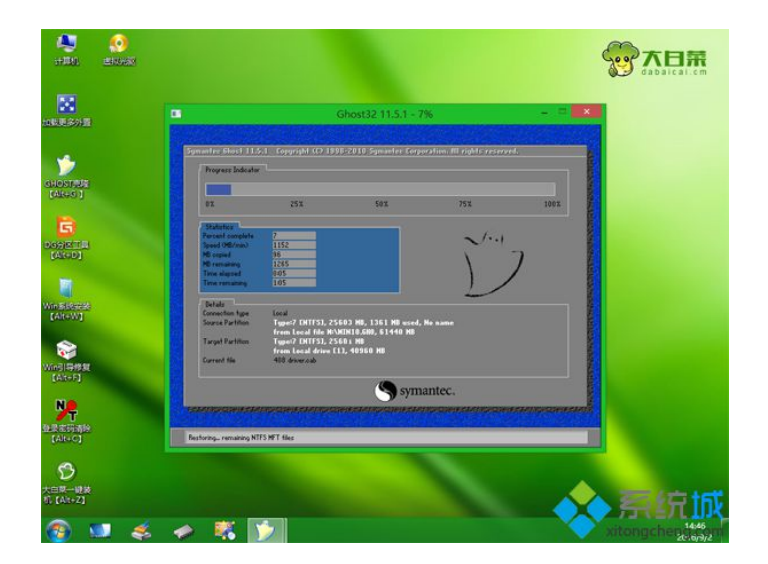

## 四、系统设置

## (一) Win10 系统设置

自动重启之后,Win10进入系统配置阶段,可按照个人需求设置【所在地区】、 【微软拼音】,输入账户名,密码可以为空,其他均跳过或接受。

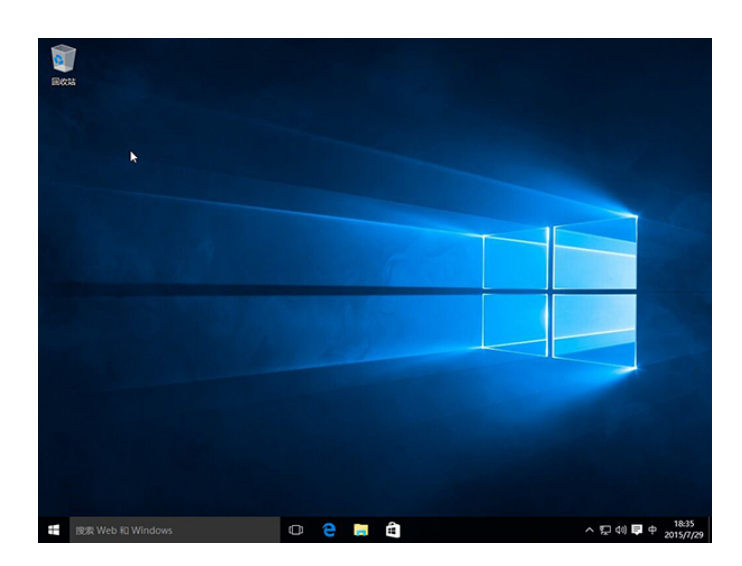

图: Win10 界面

#### (二) 桌面图标设置

右键点击桌面--【个性化】--【主题】--【桌面图标设置】,勾选所需要显

## 示在桌面的快捷图标,点击【确定】即可。

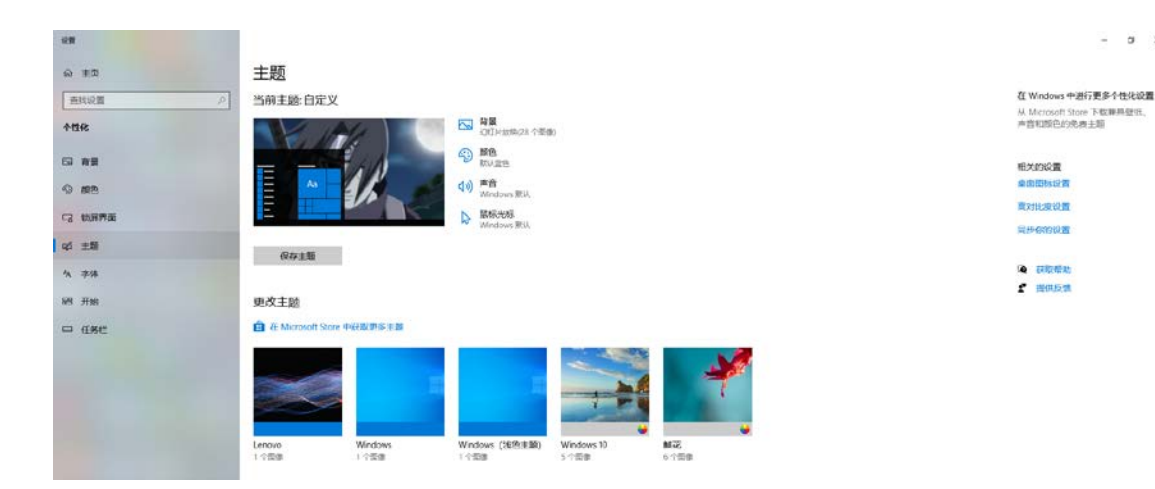

a >

#### (三) 网络设置

如果在插上网线的情况下,点击浏览器,在地址栏里输入 10.1.1.3, 能跳转 到学院计费页,说明网络通畅,输入个人账号密码,即可上网。

| e    | ⑦ □ Droom PC部以登录页 x +                                                                                            | U          | 1  | σ  | × |
|------|----------------------------------------------------------------------------------------------------|------------|----|----|---|
| ~    | く > C ① 🐧 http://10.1.1.3/a70.htm?userip=211.58.195.184&nasip=10.1.1.1&acname=bras 🛛 🖉 - Q 点規数                   | <b>U</b> - | 88 | 5. | Ξ |
| 4    |                                                                                                    |            |    |    |   |
| ٠    |                                                                                                    |            |    |    |   |
| 6    |                                                                                                    |            |    |    |   |
|      | (Alt • CAUM                                                                                                    |            |    |    |   |
| -    |                                                                                                    |            |    |    |   |
|      |                                                                                                    |            |    |    |   |
| 83   | 教职工登录账号为工号,学生登录账号                                                                                                |            |    |    |   |
| atan | 为学号。默认密码为Tjem+号价证后6位<br>(区分大小写,末位为X的为大号<br>X)                                                                    |            |    |    |   |
| 1    | 账 号 (Account)                                                                                                    |            |    |    |   |
|      | * 毎月19年点一)月19年点の一个计<br>費周期,学生计費稀點, 20元月租10G<br>倍(即員日下行造費不種讨                                                      |            |    |    |   |
| p    | 10.240M), 超出后1M (兆) 0.5分钱,<br>即105.12元,计费第略2, 40元月租30G                                                           |            |    |    |   |
|      | □保存 (Save) 登录 (Login) 重置 (Reset) 宿童 (即每月下行宿童不超过<br>30720M), 超出后1M (兆) 0.5分钱,<br>即16 5.12元。                       |            |    |    |   |
|      | 天津童乐学院用户自服务系统                                                                                                    |            |    |    |   |
|      | and the second second second second second second second second second second second second second second second |            |    |    |   |

如果跳转不到这个计费页面,就要查看网卡驱动是否正常,右键点击【此电 脑】--【管理】--【设备管理器】--【网络适配器】。

在打开的设备管理器页面上,展开网络适配器,如有带黄色感叹号,说明硬 件驱动不正常,这种情况需要安装网卡驱动。

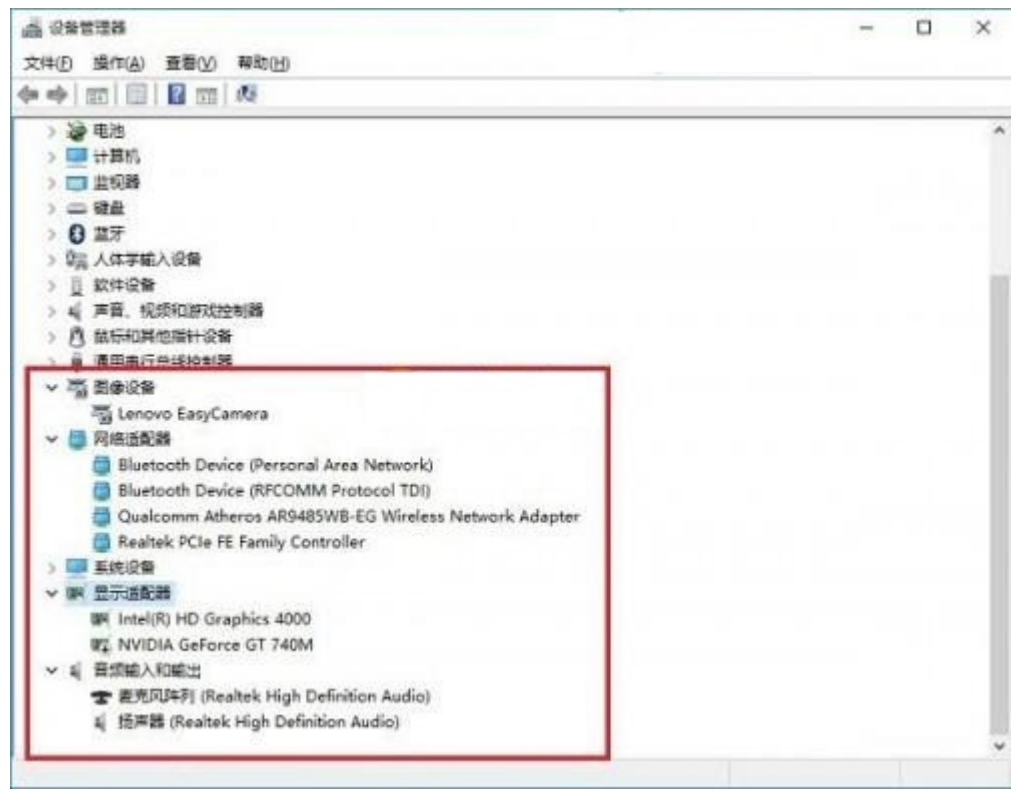

图:正常的网卡驱动样子

解决方案:安装网卡版 360 驱动大师

双击 360DrvMgrInstaller\_net.exe 应用程序, 安装 360 驱动大师, 即可安装网 卡驱动。

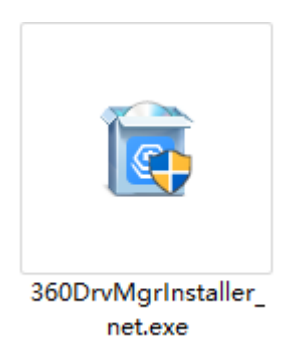

## 五、软件卸载

由于镜像会自带一些垃圾软件,所以按照个人需要,把垃圾软件卸载掉。 双击【360软件管家】--【卸载】,勾选要卸载的软件,卸载即可。

## 六、Office 2010 安装

#### (一) Office 2010 安装

下载 360 解压软件, 解压 SW\_DVD5\_Office\_Professional\_Plus.ISO 文件, 双击【setup.exe】安装程序。

打开安装程序后,我们将会看到"立即安装"和"自定义"两个按钮,如果 点击"立即安装"Microsoft Office2010 将会按照默认的设置进行安装,软件将会 安装到 C 盘。如果我们不想把 Microsoft Office2010 安装到 C 盘,那么就点击"自 定义",然后点击"文件位置",在下面的方框内输入安装地址或点击"浏览"选择安 装地址,确认没问题后点击"立即安装"。

接下来,软件便开始了自动安装,这一过程需要一段时间,耐心等待进度条 结束即可。

|                      | 名称               | 伊改日期             | 英型                    | 大小      |
|----------------------|------------------|------------------|-----------------------|---------|
|                      | access.zh-cn     | 2018/11/27 11:09 | 文件夹                   |         |
|                      | admin .          | 2018/11/27 11:09 | 文件夹                   |         |
| *                    | catalog          | 2018/11/27 11:09 | 文件夹                   |         |
| *                    | def.zh-en        | 2018/11/27 11:09 | 文件突                   |         |
| *                    | excel.zh-cn      | 2018/11/27 11:09 | 文件央                   |         |
| 9                    | groove.zh-cn     | 2018/11/27 11:09 | 文件央                   |         |
|                      | hotfixes         | 2018/11/27 11:09 | 文件夹                   |         |
| ,                    | infopath.zh-cn   | 2018/11/27 11:09 | 文件夹                   |         |
|                      | lync.zh-cn       | 2018/11/27 11:09 | 文件类                   |         |
| 1                    | office.zh-cn     | 2018/11/27 11:09 | 文件夹                   |         |
|                      | office32.zh-cn   | 2018/11/27 11:09 | 文件夹                   |         |
|                      | onenote.zh-cn    | 2018/11/27 11:09 | 文件夹                   |         |
|                      | osm.zh-cn        | 2018/11/27 11:09 | 文件夹                   |         |
|                      | osmux.zh-cn      | 2018/11/27 11:09 | 文件英                   |         |
|                      | outlook.zh-cn    | 2018/11/27 11:09 | 文件夹                   |         |
|                      | powerpoint.zh-cn | 2018/11/27 11:09 | 文件央                   |         |
|                      | proofing.zh-cn   | 2018/11/27 11:09 | 文件类                   |         |
| vs (C;)              | proplus.ww       | 2018/11/27 11:10 | 文件夹                   |         |
| (D-1                 | publisher.zh-cn  | 2018/11/27 11:10 | 文件类                   |         |
| AL DE ENDE (E.) MO   | updates          | 2018/11/27 11:10 | 文件类                   |         |
| W 35.3/JWW (C:) V 3* | 🦲 word.zh-cn     | 2018/11/27 11:10 | 文件央                   |         |
| (F:)                 | autorun.inf      | 2015/5/28 13:53  | 安装信息                  | 1 KB    |
| (G:)                 | 🖉 readme.htm     | 2015/6/11 16:05  | 360 se H1ML Do        | 1 KB    |
|                      | 🗟 setup.dll      | 2015/7/31 22:05  | 应用程序扩展                | 762 KB  |
|                      | -                |                  | when COLD and Destine | and the |

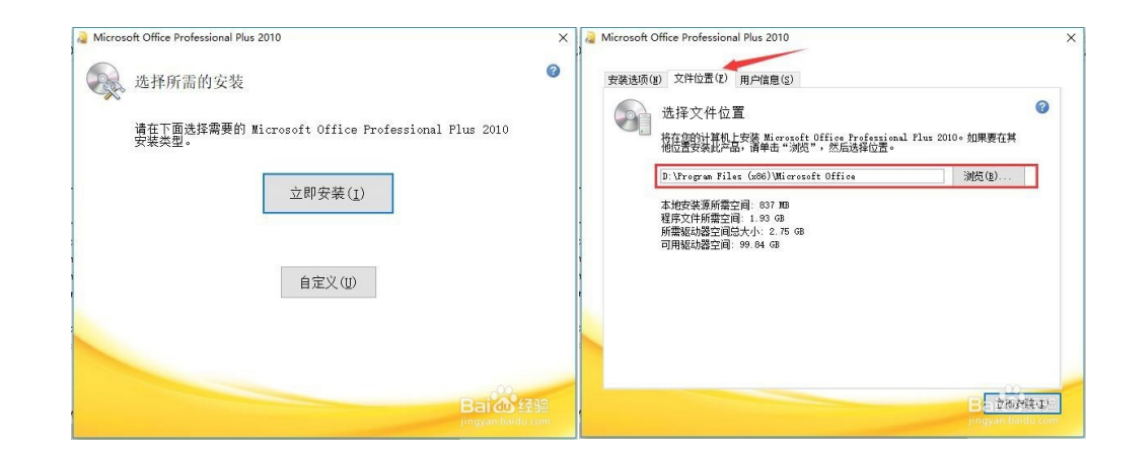

## 七、Win10+Office2010 激活

#### (一) 安装正版软件管理与服务平台

鼠标双击 GP(tj)-3.0.3.9.exe,点击【安装】——【下一步】,安装完成。

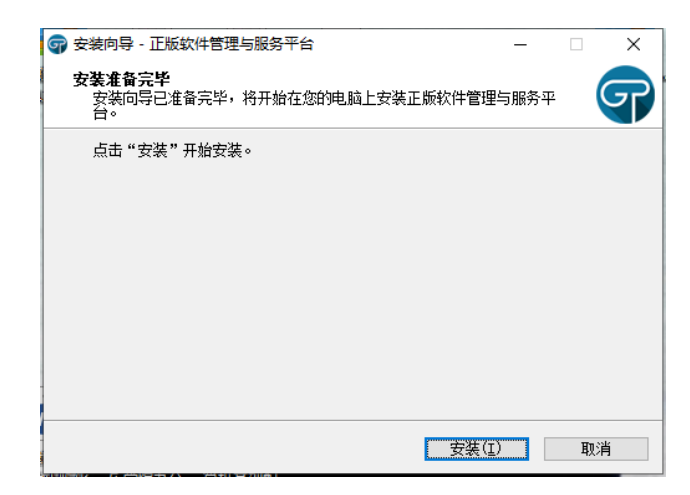

### (二) Win10+Office2010 激活

鼠标双击正版软件管理与服务平台客户端,输入用户名、密码,点击【登陆】, 选择可激活产品,点击【立即激活】,等待激活提示,即可完成激活。

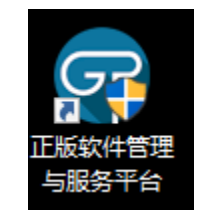

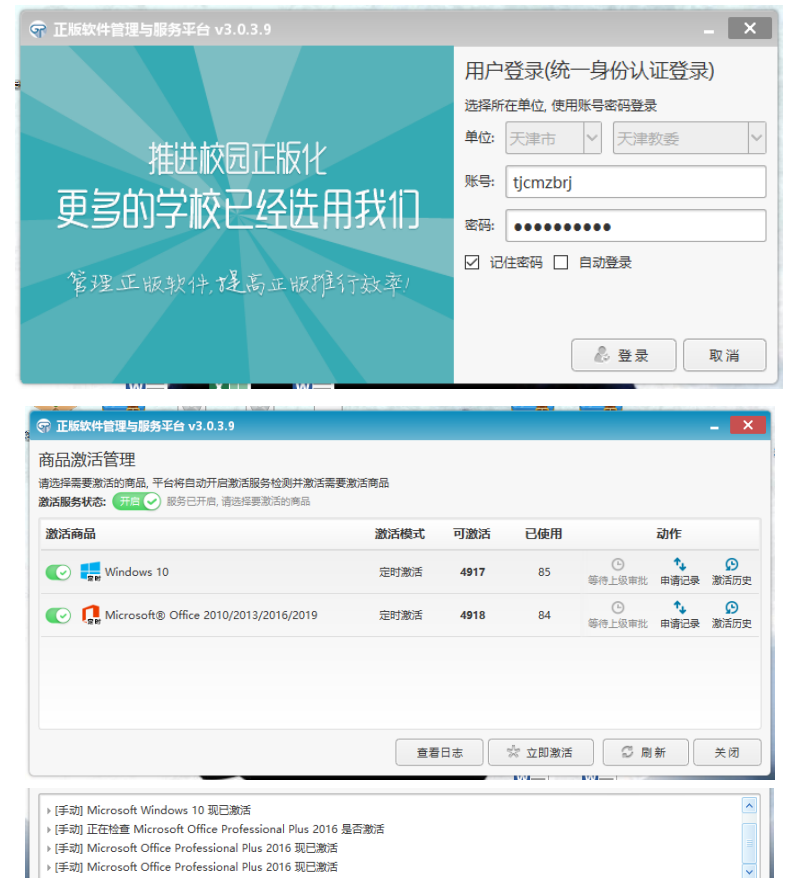

## 八、360 浏览器和 360 安全卫士弹窗设置

### (一) 360 浏览器弹窗问题

打开 360 浏览器,点击右上角【三道横线】图标——【设置】——【实验室】,把所有勾选去掉。

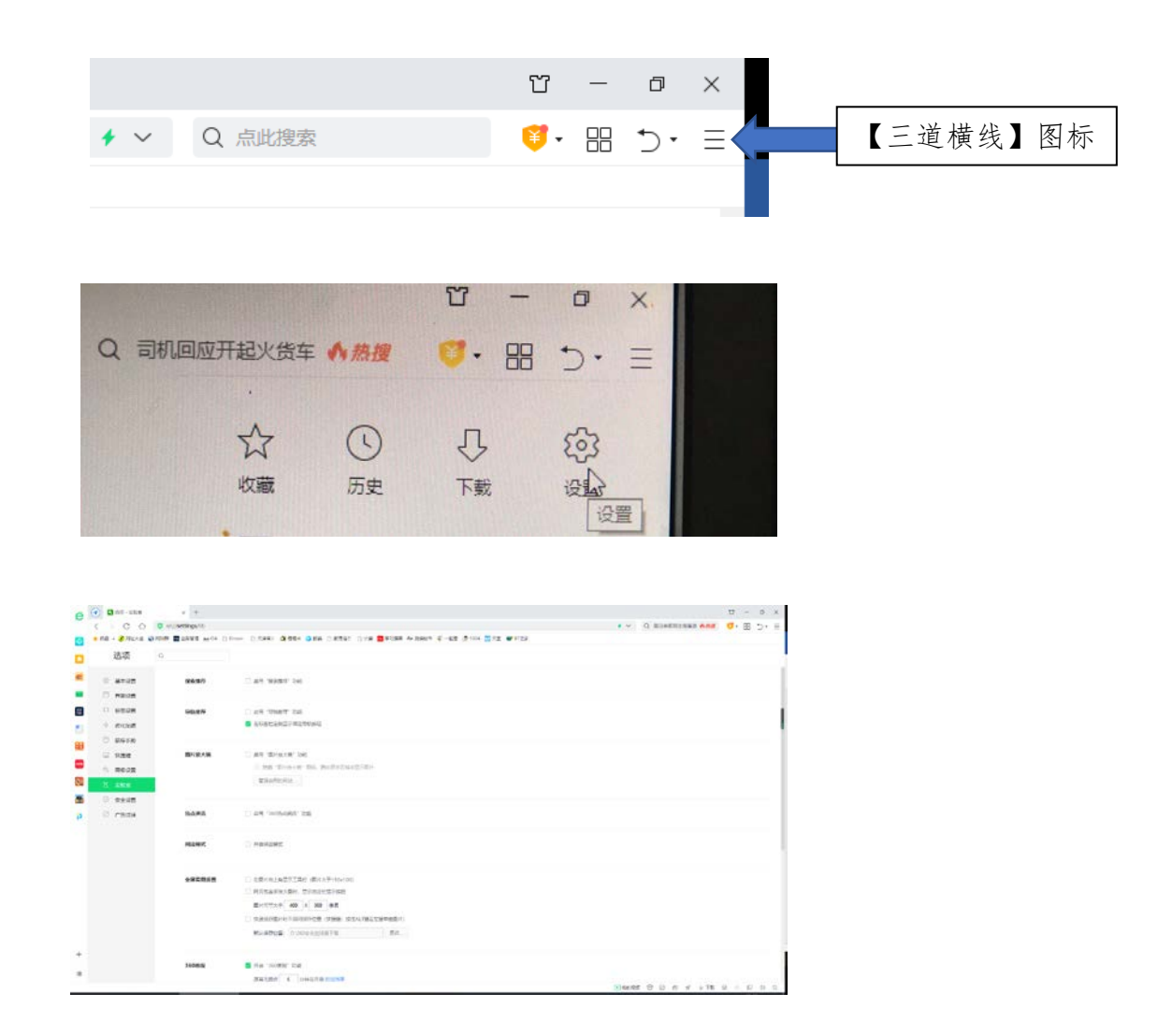

### (二) 360 安全卫士弹窗问题

右键点击右下角【360安全卫士】图标——【设置】——【弹窗设置】,把【产品推荐提醒】等勾选去掉,可避免浏览器广告。

右键点击右下角【360安全卫士】图标——【设置】——【开机小助手】,把 所有勾选去掉,可避免开机广告。

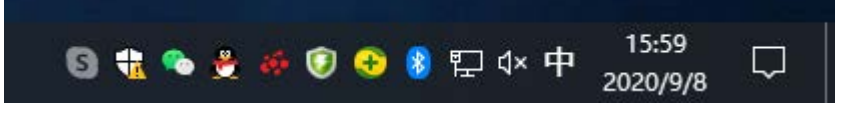

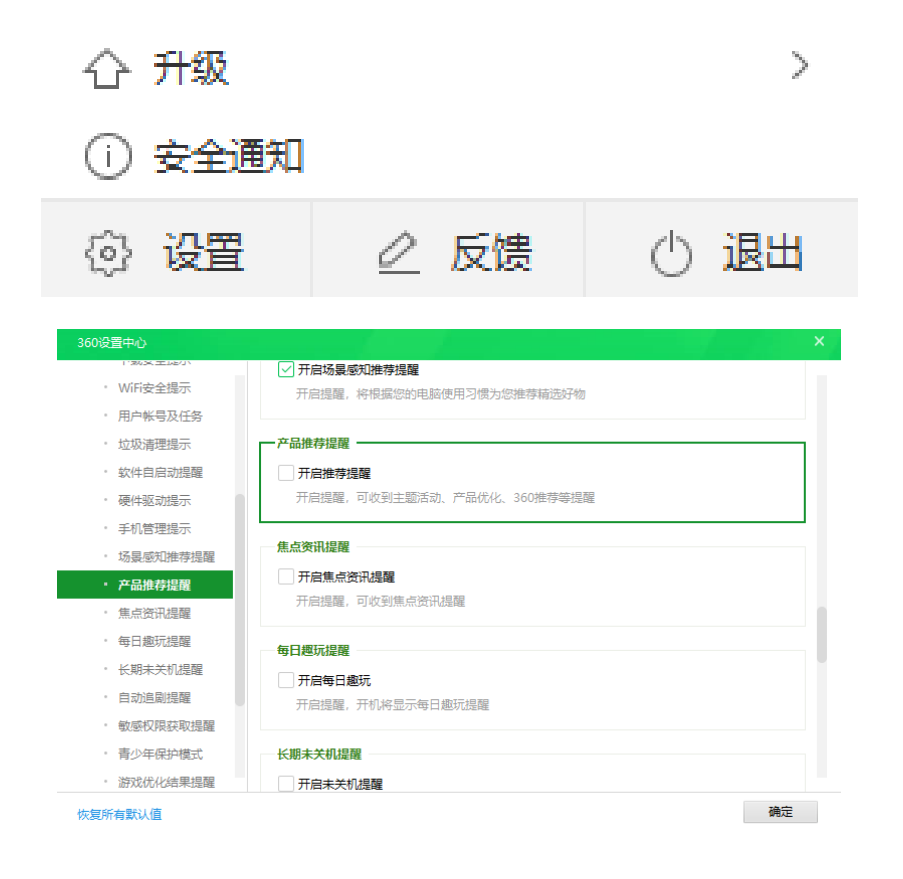